あなたと世界を変えていく。

## docomo

## ((( ドコモnet(ドコモ光 1ギガ)をご契約のお客さまへ )))

ドコモnetをご利用いただくにあたり、本書面と当社ホームページをご確認ください。 https://www.docomo.ne.jp/hikari/provider\_list/docomo\_net/

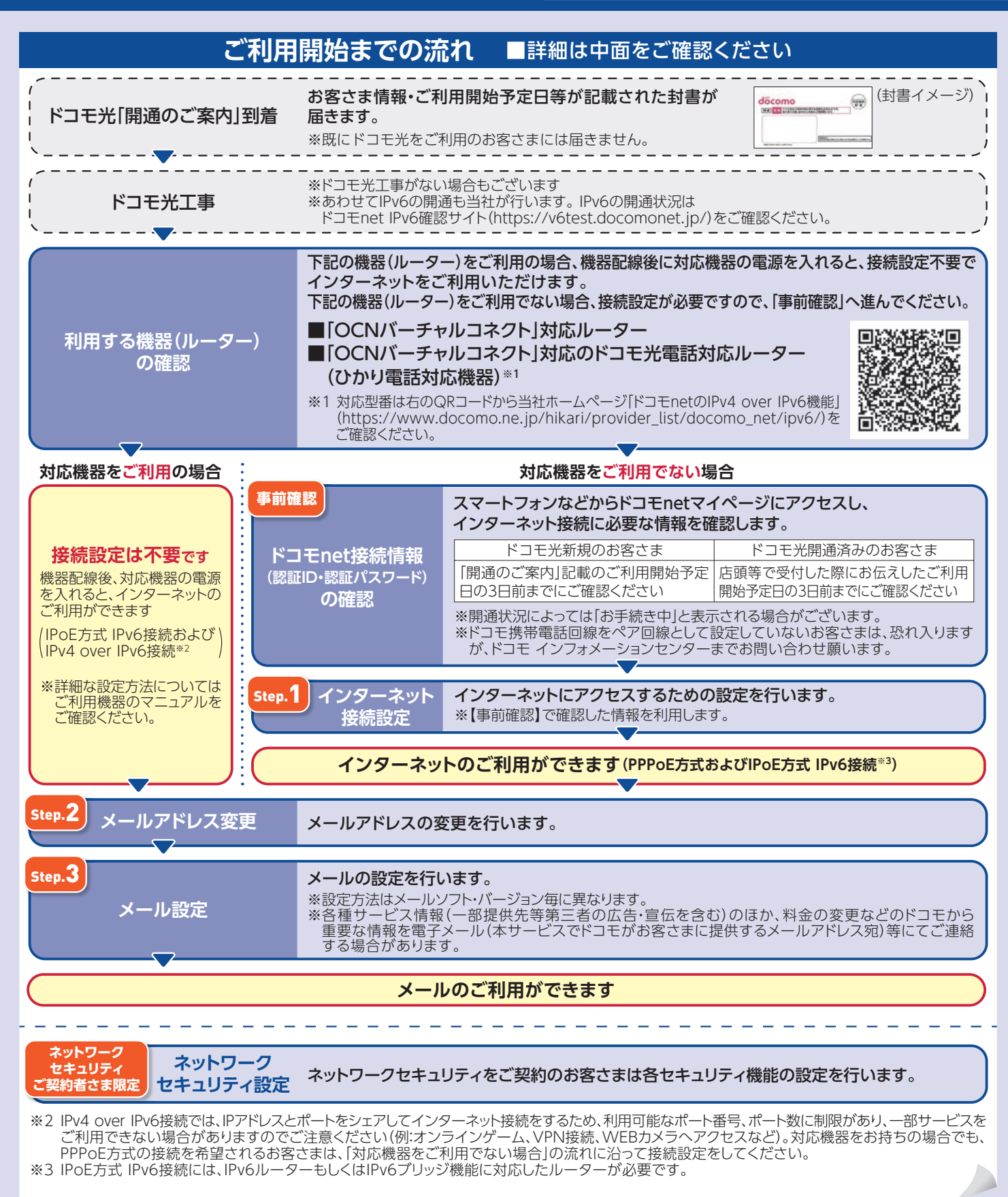

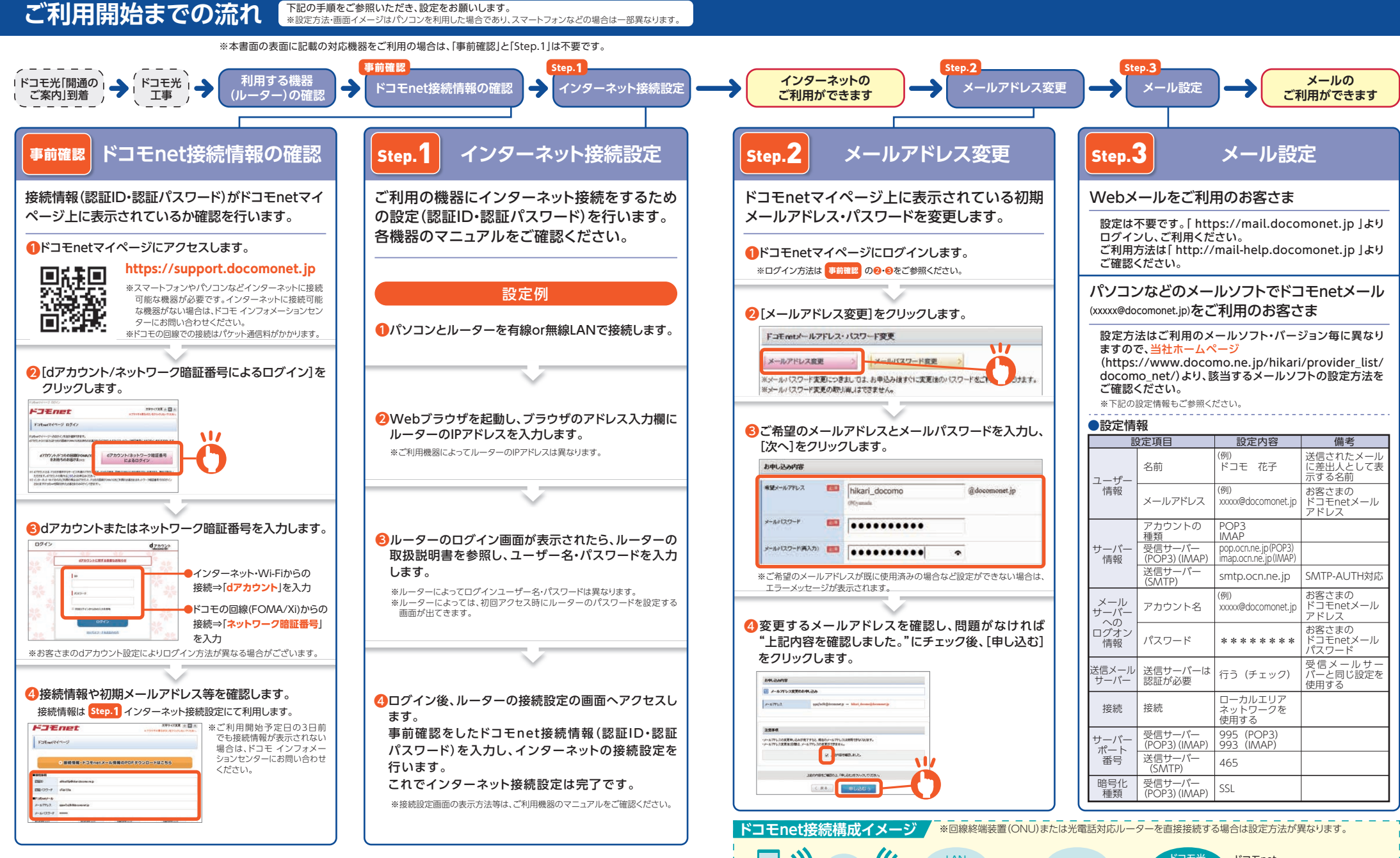

【インターネット接続ご利用時の注意事項】

・ご利用にあたっては、機器の設定マニュアルに沿って正しく配線を行ってください。

・Wi-Fi接続等を行う場合は、ご利用の機器のマニュアルに沿って設定を行ってください。

・最新のファームウェアバージョンが適用された機器(ルーター)をご利用ください。ファームウェアバージョンが最新でない場合、IPv4 over IPv6接続をご利用になれ ない場合がございます。

下記の手順をご参照いただき、設定をお願いします。

・IPv4 over IPv6接続の利用前に、PPPoE方式でインターネット接続をしている場合は、IPv4 over IPv6接続利用にあたり対応機器を再起動する必要があります。 ・その他のご利用にあたっての注意事項等は右のQRコードから、当社ホームページ

(https://www.docomo.ne.jp/content/dam/corp/jp/ja/binary/pdf/hikari/provider\_list/docomo\_net/docomonet\_notice.pdf)をご確認ください。 ・上記に沿ってお手続きをしてもインターネットをご利用になれない場合、ネットトータルサポートをご契約のお客さまはネットトータルサポートセンター [0120-825-360]へお問い合わせください。ネットトータルサポートをご契約でないお客さまはドコモ インフォメーションセンターへお問い合わせください。

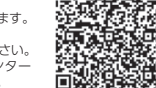

泉LAN

パリコン

ご利用ルーター

()) LAN コモ労 ドコモnet 光ファイバー ケーブル スマートフォン等 H お客さまの 回線終端装置(ONU) お客さま プロバイダ

または光電話対応ルーター

((ドコモnet(ドコモ光 10ギガ)をご契約のお客さまへ))

ドコモnetをご利用いただくにあたり、本書面と当社ホームページをご確認ください。 https://www.docomo.ne.jp/hikari/provider\_list/docomo\_net/

| ご利用開始までの流れ                                                                               |                                                                                 |
|------------------------------------------------------------------------------------------|---------------------------------------------------------------------------------|
| <pre>(</pre>                                                                             | お客さま情報・ご利用開始予定日等が記載された封書が<br>届きます。<br>※既にドコモ光をご利用のお客さまには届きません。                  |
| ドコモ光工事/IPv6開通工事                                                                          | <b>当社が行います</b> 。 ※工事がない場合もございます。                                                |
| •                                                                                        | 概ね5日程度以内 ※お客さまの状況によってはさらに数日間かかる場合もございます。                                        |
| / IPv4開通工事                                                                               | <b>当社が行います。</b><br>※開通状況はドコモnet IPv6確認サイト(https://v6test.docomonet.jp)をご確認ください。 |
| 機器配線後、対応機器の電源を入れると<br>インターネットのご利用ができます ★メールアドレス変更およびメール設定は、中面の step2 および step3 をご確認ください。 |                                                                                 |
| ネットワーク<br>セキュリティ<br>ご契約者さま限定<br>セキュリティ設定                                                 | ネットワークセキュリティをご契約のお客さまは各セキュリティ機能の設定を行います。                                        |

## 「ドコモnet」ご契約者さま限定 ネットワークセキュリティ最大12か月間無料!

※「ドコモnet」ご契約期間中に限り、「ネットワークセキュリティ」の月額料金が最大12か月間無料となります。無料期間は「ネットワークセキュリティ」ご利用開 始月から11か月後の月末までとなります。お客さまより解約のお申出がない場合、無料期間終了後は有料となります。

## ネットワークセキュリティ

PCセキュリティ powered by McAfee

コンピューターウイルス、スパイウェア、ネット詐欺、不正アクセスなど、 さまざまな脅威からパソコン(Windows、Mac)を保護対策

サービス内容や設定方法は右のQRコードから当社ホームページ (https://www.docomo.ne.jp/service/network\_security)をご確認ください。

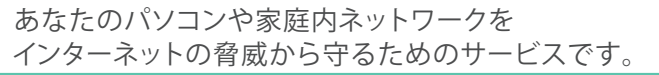

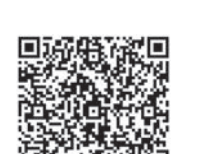

【受付時間】午前9:00~午後8:00(年中無休)

McAfee

お問い合わせ:ドコモインフォメーションセンター

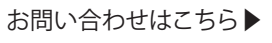

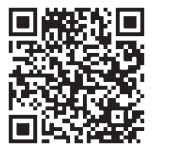

(<br/>ドコモの携帯電話専用窓口(無料)<br/>※一般電話などからはご利用になれません。

一般電話などから ※一部のIP電話からは接続できない場合があります。 0120-800-000

**L151** 

○各割引・サービスの終了時期、その他ご注意事項などについて、詳しくは「ドコモのホームページ」でご確認ください。

○本書面掲載の内容は、予告無く変更する場合があります。○McAfee、マカフィー、及びMcAfeeのロゴは、米国及びその他の国における、米国法人McAfee,LLCの商標又は登録商標です。 ○掲載されている会社名、商品名、サービス名は各社の登録商標です。○QRコードは(株)デンソーウェーブの登録商標です。 ○本書面から許可なく転記、複写することを固く禁じます。

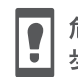

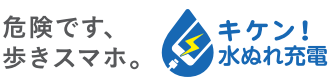

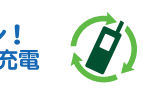

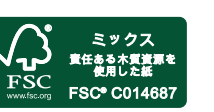

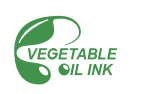

本書面の内容は2022年7月現在のものです 2022.07

株式会社NTTドコモ